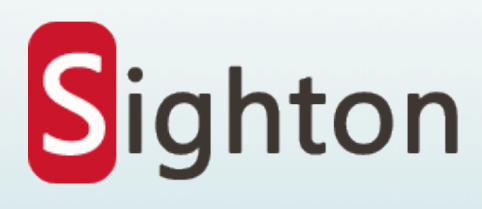

# **Operation Guidance**

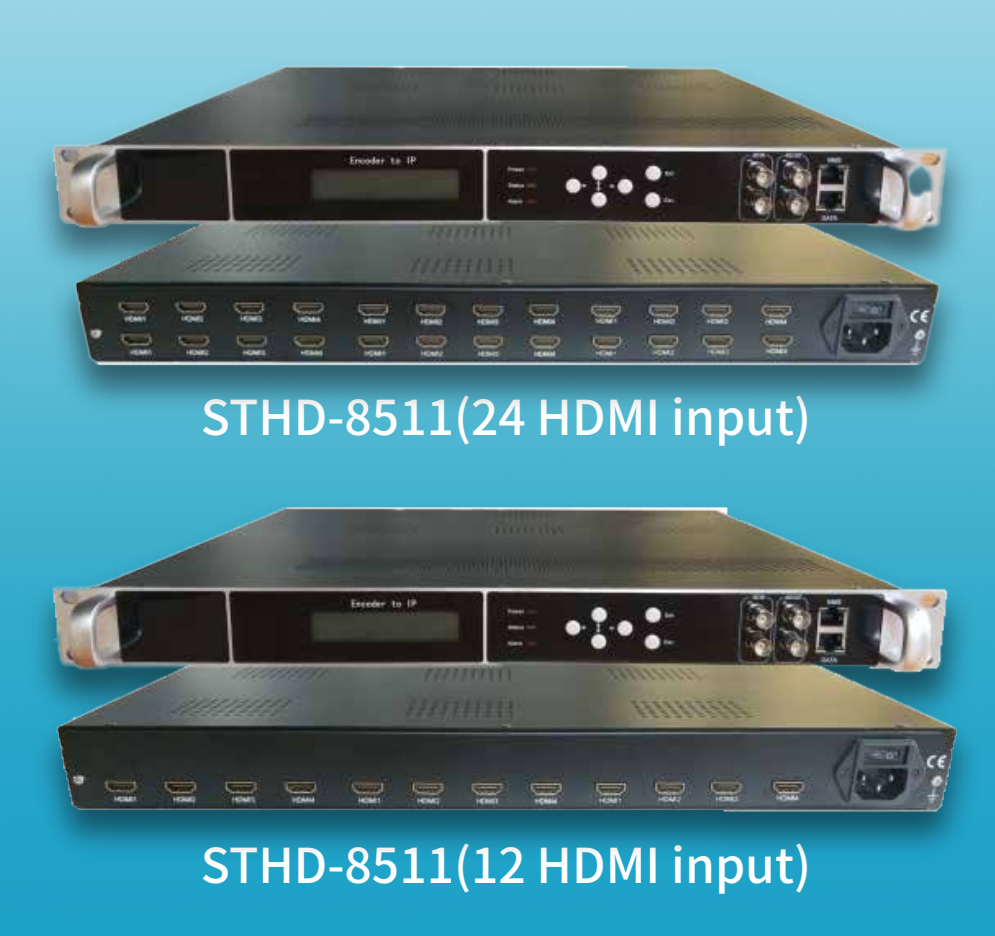

# Thanks for choosing our products.

Please read this operation guidance before starting to use the product no matter it's the first time for you to use or you have known similar ones before. Please read it carefully and do as it asks.

Tips: The device STHD-8511 Multi HDMI Encoder is connected to the input signal, connected to the power supply, and the equipment is controlled through th browser after the equipment starts normally.

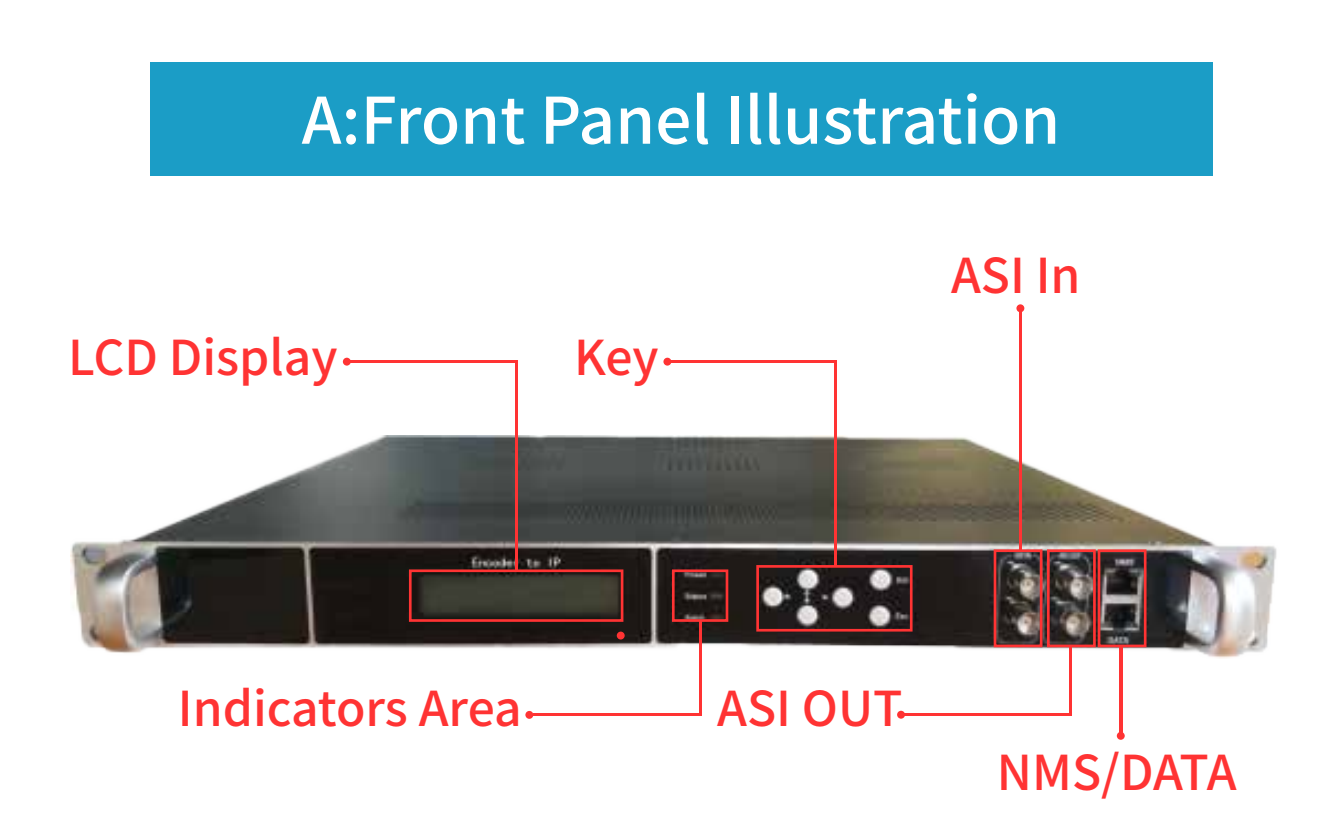

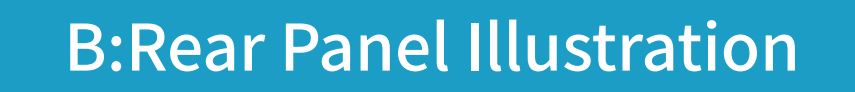

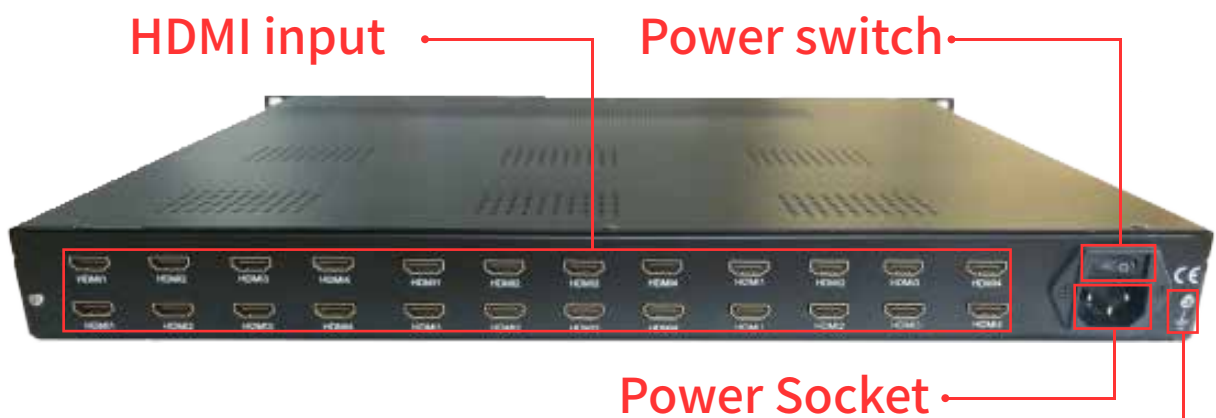

Grounding Wire.

Tips: The device is connected to the input signal, connected to the power supply, and the equipment is controlled through the browser after the equipment starts normally.

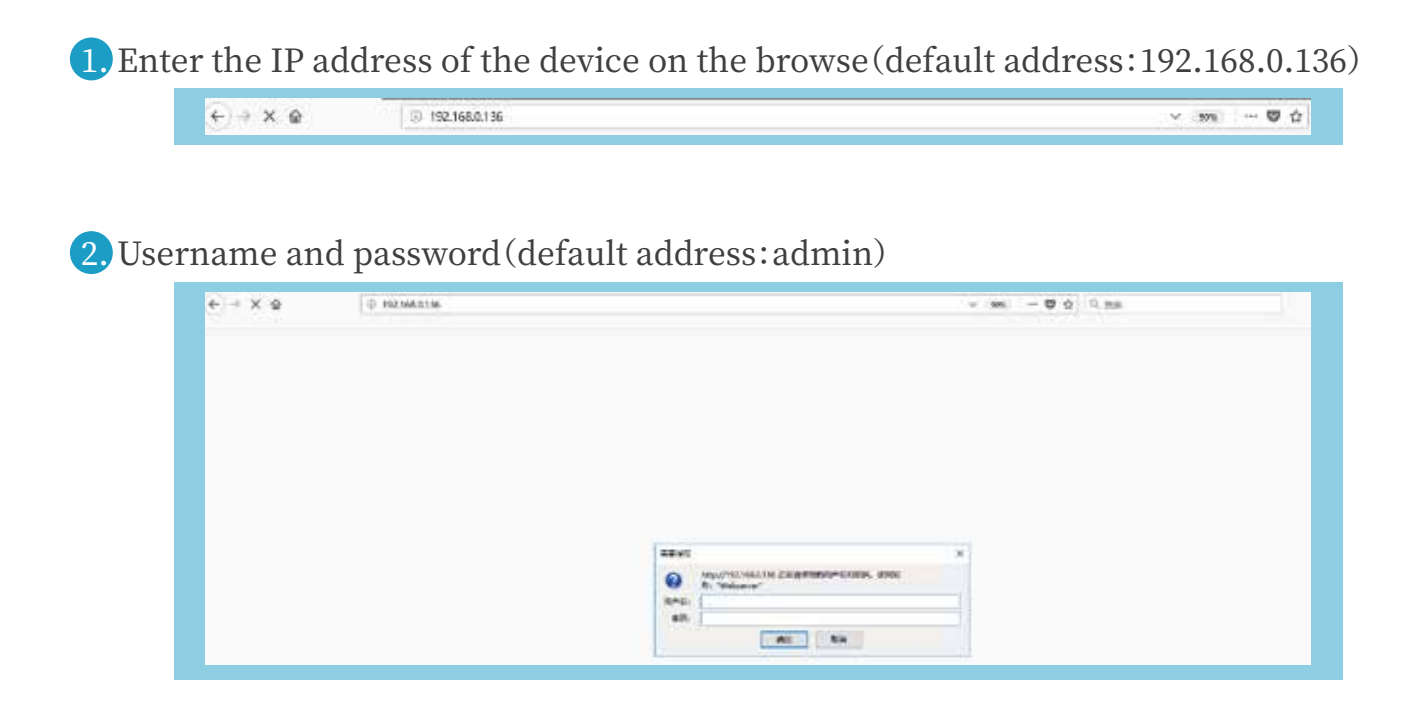

3. Enter the Device->Status bar to clearly detect the running status of the device

| Robuever X                            | •        |                 |            |             |                 |                  |         |            |     |   | and a state |
|---------------------------------------|----------|-----------------|------------|-------------|-----------------|------------------|---------|------------|-----|---|-------------|
| <ul> <li>(1) 182 368 0.136</li> </ul> |          |                 | 0          | 周(m) C      | Q, 百姓 《v        | 140              | 12      | D +        | 会 四 | 9 | 9/2 14      |
| OTV-EP16                              |          |                 |            |             |                 | oŢo              | P       |            |     |   |             |
| Dentes -                              | STATUS   |                 |            |             |                 |                  |         |            |     |   | Save Cent   |
| Status                                | Dand     | Name            | toput Rate | Output Rate | Input<br>Stotus | Output<br>Status | ID      | Version    |     |   |             |
|                                       | LI       | ENG/FHD 264 4CH | 9.0 Mbps   | 0           | •               | 0                | Dx26    | 2x05       |     |   |             |
|                                       | 1.2      | ENC/7HD 264 4CH | 3.3 Mbps   | 0           | •               | 0                | Dc76    | 0+04       |     |   |             |
|                                       | 0        | ENC FHD 264 4CH | 0.0 Mbps   | 0           | •               | •                | 0x26    | 0+05       |     |   |             |
|                                       | ня       | ENC/FHD 264 4DH | 0.0 Mbpo   | •           | •               | •                | Di26    | 0x04       |     |   |             |
|                                       | ASI IN   | Prog            | ounts      |             | Bit(Act)        |                  | Loc     | k 🗄        |     |   |             |
|                                       | 1        | 1               |            |             | 0.0 Mbps        |                  |         |            |     |   |             |
|                                       | 2        | 2.1             |            |             | 0.0 Mbps        |                  |         |            |     |   |             |
|                                       | MPTS     | Prog C          | ounts      | 19          | EAct/Max)       |                  | Overf   | low        |     |   |             |
|                                       |          | 1               | 0          | 0.5         | /120.0 Mbps     |                  |         |            |     |   |             |
|                                       | CTH      | P               | Subnet     | Mask        | Gateway         | Ma               | ¢.      |            |     |   |             |
|                                       | NMS      | 192 168 0 136   | 255 256 2  | 55.0        | 168.0.1         | 20 19 82 2       | 1.09.25 | Serie      |     |   |             |
|                                       | GE1      | 192.168-2.136   | 256.256.2  | 55.0 192    | 108.2.1         | 20.29.82.2       | 1 09 25 | -          |     |   |             |
|                                       | Software | Hardware        |            | 05          |                 | Web              | Run     | ning Time  |     |   |             |
|                                       | 4.0009   | 12.0.0          |            | 1201710     |                 | 2.23             | 0.04    | y-00.08.54 |     |   |             |

4. Band menu, L1L2L3) Indicates the state of each type of panel for the first, second, and third boards of the lower rear panel (4 interfaces for each board). H1H2H3 indicates the first, second, and third boards of the upper layer of the rear panel (4 interfaces ech).

| Telserrer X                                                                                                    |                       |                         |                                         | Destation    | 1102 000 0020 |       |           |
|----------------------------------------------------------------------------------------------------|-----------------------|-------------------------|-----------------------------------------|--------------|---------------|-------|-----------|
| <ul> <li>O 192 188-0 138</li> </ul>                                                                             |                       |                         | (1) (1) (1) (1) (1) (1) (1) (1) (1) (1) | Culto        | <b>立</b> 白 ·  | 5 é 1 | 9 1 - 1   |
| OTV-EP16                                                                                                    |                       |                         |                                         | 0770         | P             |       |           |
|                                                                                                    |                       |                         |                                         |              |               | -     | Save Cost |
| 1990 - 1997 - 1997 - 1997 - 1997 - 1997 - 1997 - 1997 - 1997 - 1997 - 1997 - 1997 - 1997 - 1997 - 1997 - 1997 - | CONTRACTOR DISCOUNT   |                         |                                         |              | -             |       |           |
| and -                                                                                                    |                       |                         | -P MLZ                                  |              |               |       |           |
| 1(ENC-FHD 264 4CH)                                                                                              | -HDHIL HDH            | ex. man -1              | CLUBER                                  |              |               |       |           |
| 20ENC-FHD 264 4CH)                                                                                              | (Sec.                 |                         |                                         |              | -             |       |           |
| S(ENC-FHD 264 4CH)                                                                                              | And the second second | (Liffere                | turnet.                                 | 100000       | -             |       |           |
| INERIC-FHD 264 4CH)                                                                                             | Phone                 | 400                     | 10.5 - 10.45 and Bale Moder             | CHAN .       |               |       |           |
| togani Wax +                                                                                                    | Max Retrate:          | 407                     | 18.4 - 10 seven Ave Ditrate:            | territo      | ALC: TR BREAT |       |           |
| MONE +                                                                                                    | Min Ditrate:          | No. of Concession, Name | (8.5 + 19 Maxa) NJN4 Profile:           | Auto         |               |       |           |
| dhaner +                                                                                                    | H294 Level:           | Auto                    |                                         |              |               |       |           |
| 1. A.                                                                                                    | Auto                  |                         |                                         |              |               |       |           |
|                                                                                                    | Format                | NPEG                    | - Sample:                               | 40000        |               |       |           |
|                                                                                                    | Eltrate:              | 128 Kitpo               | 8                                       |              |               |       |           |
|                                                                                                    | System                |                         |                                         |              | 0             |       |           |
|                                                                                                    | Video RID + PCR PID:  | D(View PID with         | F Se Dame as PCRI FID In Decoding TD y  | her Deleded) |               |       |           |
|                                                                                                    | Status 1              |                         |                                         |              |               |       |           |
|                                                                                                    | Video Lock;           | •                       | Video Rasolution                        | uninown      |               |       |           |
|                                                                                                    | istrate:              | 0.000 Miliger           | Nom Version:                            | 87.05        |               |       |           |
|                                                                                                    |                       |                         |                                         |              | -             |       |           |

**5.** Program Mux menu (Mainly for the code program reuse, parameter modification and other settings)

|                                                                         |           | and a set of the second set of the law backward as the law of                                                                                                    | and the second second se |
|-------------------------------------------------------------------------|-----------|----------------------------------------------------------------------------------------------------|----------------------------------------------------------------------------------------------------|
| <ul> <li>Im. (63.0.136</li> </ul>                                       |           | C Q ER CHAR                                                                                                    | ☆白 ネ ☆ な <b>ゆ</b> ○ - 三                                                                                                    |
| OTV-EP16                                                                |           | OTOP                                                                                                    |                                                                                                    |
| Device +<br>Hand +<br>Program Blue<br>Hain Max<br>Output +<br>Advance + | KALN BILX | 9.04.3041<br>19.04.0041<br>19.04.0041<br>19.04.0041<br>19.04.0041         →Coeffice<br>+→t:MPTS t (preg: t2)           19.04.0041<br>19.04.0041         →Coeffice<br>+→t:MPTS t (preg: t2)           19.04.0041<br>19.04.0041         →Coeffice<br>+→t:MPTS t (preg: t2)           19.04.0041<br>19.04.0041         →Coeffice<br>+→t:MPTS t (preg: t2)           19.04.0041<br>19.04.0041         →Coeffice<br>+→t:MPTS t (preg: t2)           19.04.0041<br>19.04.0041         →Coeffice<br>+→t:MPTS t (preg: t2)           19.04.0041<br>19.04.0041         →Coeffice<br>+→t:MPTS t (preg: t2) |                                                                                                    |
|                                                                         |           | Contract days                                                                                                    |                                                                                                    |
| Marrar ≈<br>♦ @ 100 100 0.100<br>OTV-EP16                               |           |                                                                                                    | \$2 € ♣ ♠ \$3, ₽ % - Ξ<br>Ave Cent                                                                                                    |

## 5.1 Encoder Stream input

A. Multiplexed program: in the input area, select programs that need Mux, tick the box of the program name"  $\sqrt{}$ ", click">", multiplex this program.

B. Delete program: in the output area, select programs that need delete, Tick the box of the program name " $\sqrt{}$ ", click "<", delete this program.

### 5.2 ASI Stream input

|                                          | HE MALE K                                                                                                    |                                                                                                    |             |
|------------------------------------------|----------------------------------------------------------------------------------------------------|----------------------------------------------------------------------------------------------------|-------------|
| AL I I I I I I I I I I I I I I I I I I I | witcher → Locked  witcher (prog. VI)  fit (Eg)(1) Tur(d)  fit (Eg)(1) Tur(d)  witcher (prog. VI)  witcher (prog. VI)  witche | (4.44.444)<br>(4.34.394)<br>(4.34.394) | <br>A THE L |

click"ASI input 1", in the input area, switch to the ASI input bar, select"1 : ASI(prog:0)", click"parse program", Analysis of Program Stream by Input to ASI, and select program stream to multiplex program

5.3 IP Stream input

In the area, Add, delete, edit IP input Stream

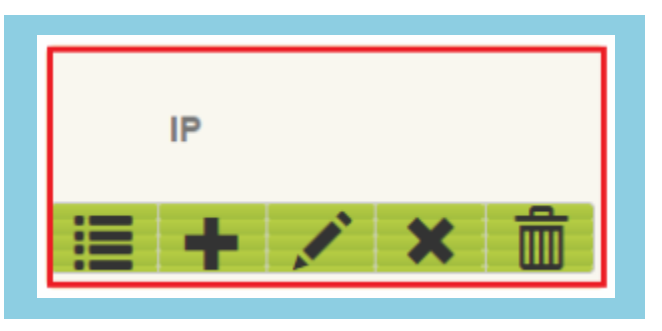

A. Input IP stream: click"+",to Input IP Stream Config Area, Configuration of IP Input Stream Parameters, and click"Add"

B. Edit Input IP Stream: click" 🖍 "Editing IP input stream parameters。 And click" Edit"

| en -              |                                                                                                    |           |                                       |  |
|-------------------|----------------------------------------------------------------------------------------------------|-----------|---------------------------------------|--|
| nt ()<br>gran Max | input IP Stream Config.                                                                                                    |           | (11-1)                                |  |
| in Mux            | State of the state of the state | 140       | · · · · · · · · · · · · · · · · · · · |  |
| 201 (0)           | Uncast.                                                                                                    |           |                                       |  |
| 100 C             | IP Address                                                                                                    | 254 2 3 3 |                                       |  |
|                   | Port                                                                                                    | 1001      |                                       |  |
|                   | 51eo                                                                                                    | 20 (1)    |                                       |  |
|                   | End Port.                                                                                                    | () CBAR   |                                       |  |
|                   | IGMP Second                                                                                                    |           |                                       |  |
|                   | Protect                                                                                                    | 100P •1   |                                       |  |

C. Delete Input IP Stream: select input IP strea, click" **x**", and delete this IP stream.

D Delete All Input IP Streams: Click" 🛅 "and delete all IP streams。

**5.4** Edit the parameters of the output program In the output area, click "TV-101", following:

| D9000 HD Encoder                                           | IM NAJK                                                                                                    |                    | Barr Cottig Exc).001 (1018-932 |
|------------------------------------------------------------|----------------------------------------------------------------------------------------------------|--------------------|--------------------------------|
| Rend<br>Persprant Male<br>Main Max<br>Schemit<br>Adventure | Hills → Looked<br>→ Line → Looked<br>→ 1 Einstein 1 (prog. 17)<br>→ 1.52 (17) 7.101<br>→3. Wronder 3 (prog. 17)<br>→3. Wronder 3 (prog. 17)<br>→4. Einstein 4 (prog. 17)<br>→4. Einstein 4 (prog. 17) | # 44.440         # |                                |

In the Program information Area:

|       | Program Information   |                  |       | (de-m) |  |
|-------|-----------------------|------------------|-------|--------|--|
| Max 1 | Program From Imput    | CHI_Enoxie(1(II) |       | 1.000  |  |
|       | Sarvice Name:         | - (TV-101)       |       |        |  |
|       | Program Number:       | 40030            |       |        |  |
|       | Logic Channel Number: | 4                | 3.    |        |  |
|       | Service Type:         | 0401             |       |        |  |
|       | Service Provider:     | TVPtoAder        |       |        |  |
|       | PM7 Descriptor Tag    | W (perif         |       |        |  |
|       | PMT Descriptor Data   |                  | (Hel) |        |  |
|       | PMT PID               | 0,0020           |       |        |  |
|       | PORPD.                | Directory        |       |        |  |
|       | MPEG-4 Voic PID       | USA22            |       |        |  |

Editing parameters, click"Apply".

#### 5.5 TS Config 、 PID Pass In the output area, click" Edit", following

| · · · · ·                                                                                                    | in the second second second second second second second second second second second second second second second |                                                                                                    |
|----------------------------------------------------------------------------------------------------|----------------------------------------------------------------------------------------------------|----------------------------------------------------------------------------------------------------|
| terres and terres and terres | */Lost → Locked.     *********************************                                                          | ••Normal         • Overflow           •••I         ••Overflow           •••I         ••Overflow           •••I         ••Overflow           •••I         ••Overflow           •••I         ••Overflow           •••I         ••Overflow           •••I         ••Overflow           •••I         ••Overflow           •••I         ••Overflow           •••I         ••Overflow           •••I         ••Overflow           •••I         ••Overflow           •••I         ••Overflow           ••Overflow         ••Overflow           ••Overflow         ••Overflow           ••Overflow         ••Overflow           ••Overflow         ••Overflow           ••Overflow         ••Overflow           ••Overflow         ••Overflow           ••Overflow         ••Overflow           ••Overflow         ••Overflow           ••Overflow         ••Overflow |

#### TS config and PID Pass:

| Arri (                                             | IS Config                                                                                   |                                                                          |               | ()      |  |
|----------------------------------------------------|---------------------------------------------------------------------------------------------|--------------------------------------------------------------------------|---------------|---------|--|
| Program Main Anno Anno Anno Anno Anno Anno Anno An | Output Bitraine<br>TS 80<br>OV 80<br>Curpet Mode<br>Send PAT #<br>Send PAT #<br>Send TOT: # | 120,000<br>BV7<br>Max sul +<br>Sensi D01 M<br>Sensi CA1 M<br>Sensi T01 M | Mon           |         |  |
|                                                    | PID Pass<br>Index Index Comment Ing<br>1 Difference 1 •                                     | urt PIQ(tic) Dutput PiQ                                                  | 1741 <b>+</b> | (Autor) |  |

Editing parameters, click"Apply".

6. Output->Network, Network communication parameters of equipment

|               | NE TWORK                                |                  |                           |        |      |
|---------------|-----------------------------------------|------------------|---------------------------|--------|------|
|               |                                         |                  |                           |        | 1.59 |
|               | NE                                      |                  |                           |        |      |
| sgon tits - + |                                         | P Address        | 1007 100 10 100           |        |      |
| and -         |                                         | Bullrinet Mask   | 216 255 259 0             |        |      |
| etwork        | 1 ( ) ( ) ( ) ( ) ( ) ( ) ( ) ( ) ( ) ( | Gateway          | 110 100 100               |        |      |
| PTS IP Stream |                                         | Web Manage Port. | 100                       |        |      |
| TS IF Street  |                                         | MAC Address      | 69.20-17.04.02.18         |        |      |
| Alles (4)     |                                         |                  |                           |        |      |
|               |                                         |                  |                           | (mere) |      |
|               | CATA-I                                  |                  |                           |        |      |
|               |                                         | (P Address:      | 102.108.2 109             | 1      |      |
|               |                                         | Bulletert Mask:  | 255 257 294 0             |        |      |
|               |                                         | Gateway:         | Ariz 1987.2 1             |        |      |
|               |                                         | MAC Address      | min hit all day dife said |        |      |

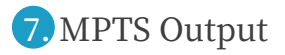

| D9000 HD Encoder |                |                          | 12   |          |          | 10        |              |         | 5 |
|------------------|----------------|--------------------------|------|----------|----------|-----------|--------------|---------|---|
| Device +         | MPTS IP STR    | EAM                      |      |          |          |           |              |         |   |
| Band +           | General:       |                          |      |          |          |           |              |         |   |
| Program Mux +    | Protocol:      |                          |      | U        | P        |           |              |         |   |
| Oulput -         |                |                          |      |          |          |           |              |         |   |
| MPTS IP Stream   | Channel Info.( | Alarm/Active/Totalj: 0/1 | м    |          |          |           |              |         |   |
| SPTS IP Stream   |                |                          |      |          | Null PKT |           |              |         |   |
| Advance +        | Channel        | Address                  | Port | Enable   | Filter   | Source TS | Bit(Act/Mex) | EditALL |   |
|                  | 1              | 224.2.2.2                | 2000 | <b>~</b> | <b>~</b> | MPTS 1 +  | 36.1/120.0 M |         |   |

MPTS output, address parameter, click "Edit All"

| Bend a                                                                                             |          | EditA(1)                                                                                                    |                                                                                                    | [ 2008 ] |  |
|----------------------------------------------------------------------------------------------------|----------|----------------------------------------------------------------------------------------------------|----------------------------------------------------------------------------------------------------|----------|--|
| Program Mile ()<br>Gunjud ()<br>Nitwork ()<br>MPTS IP Stream ()<br>SPTS IP Stream ()<br>Advance () | Name and | Ture<br>Use this page to odd all to stream<br>All IP Databic OpenChave all to a<br>All IP Address all to stream and<br>Start Pacities part of the final or<br>Steptime step of polity you do no<br>All IP tout RFC Faller OpenChave | ra.<br>Investme<br>The same address<br>watch to modify the Address and Poptaet 0.<br>No.4 Pet of all to streams. |          |  |
|                                                                                                    |          | All IP Enable:<br>All IP Address:                                                                                                    | и<br>224.2.2.2                                                                                                   |          |  |
|                                                                                                    |          | Start Port                                                                                                    | 2000                                                                                                    |          |  |
|                                                                                                    |          | AT IP Not PKT Filter                                                                                                    | (II )                                                                                                    |          |  |

## 8. SPTS output

| SHTS IF ST   | IEAM -               |      |        |             |                    |              |   |
|--------------|----------------------|------|--------|-------------|--------------------|--------------|---|
| Genarati     |                      |      |        |             |                    |              |   |
| Protocolt    |                      |      |        | UD/*        |                    |              |   |
| 10.000       |                      |      | 1      | Sec.        |                    |              |   |
| Channel Info | (Alarm Active Total) | 006  |        |             |                    |              |   |
| Channel      | Arthurs              | Bert | Sec. 1 | Null<br>PKT | Koura 78           | Britschilden |   |
| +            | 2042.2.2             | 3000 |        | F           | TV-101(Encode/ 1)  | 8.6/6.6 M    | - |
| 2            | 224.2.3.2            | 3002 | *      |             | Tvi-102)Encoder 21 | 4.54.5.9     |   |
| - 8 L        | 224.2.2.2            | 3004 |        |             | TV-100((nooter 3)  | 4.54.5.M     |   |
|              | 224.2.2.2            | 3006 | *      | *           | TV-104(Encoder 4)  | 4.54.5.56    |   |
| 5            | 224.2.2.2            | 3008 |        | *           | TV-101(Encoder 1)  | 4.54.5M      |   |
|              | 224.2.3.2            | 0010 |        | +           | TV-102(Encoder 2)  | 4.64.4 M     |   |
| 2            | 124232               | 3012 | ~      | 4           | TV-103(Encode/ 3)  | 4.64.6 M     |   |
|              | 224222               | 3014 | ~      | 4           | TV-104(Encoder 4)  | 4.54.5.M     |   |

SPTS output, address parameter, click "Edit All" Edit ALL

|                                   | BRITE IP STHEA        | M.                                                                                                    |                                                                                                    |                   |  |
|-----------------------------------|-----------------------|----------------------------------------------------------------------------------------------------|----------------------------------------------------------------------------------------------------|-------------------|--|
| nen blen                          | Genaral:<br>Protocol: | EGRADE                                                                                                    |                                                                                                    | (cone)            |  |
| ork<br>5 IP Stream<br>5 IP Stream | Channel Info.(Ala     | Tigs:<br>Use this page to estit all o estimat<br>All IP Ender-Open/Creek all or<br>All IP Another Deprivations are<br>Salart Persitive port of the first log<br>Isoporte step of part. J you to no<br>All IP hull IPT Filterpoin/Creek | na.<br>treams.<br>Meanne address.<br>Meann<br>is what his modity the Astroness and Part Set 18.<br>Null Part ad a lip streams. |                   |  |
|                                   | ÷.                    |                                                                                                    |                                                                                                    |                   |  |
|                                   | 2                     | All IP Enable                                                                                                    |                                                                                                    |                   |  |
|                                   | - a.,                 | All IP Address:                                                                                                    | 234.2.2.2                                                                                                    |                   |  |
|                                   |                       | Start Port:                                                                                                    | 2000                                                                                                    |                   |  |
|                                   | 5                     | ALIP NULPKT Film:                                                                                                    | ·                                                                                                    |                   |  |
|                                   |                       |                                                                                                    |                                                                                                    |                   |  |
|                                   |                       |                                                                                                    |                                                                                                    | Course of Courses |  |

## 9. Equipment upgrade

| 74                                                                  | CPUILWARE                                                                                                    |  |
|---------------------------------------------------------------------|----------------------------------------------------------------------------------------------------|--|
| nen<br>Ingener dia -<br>Manee -<br>Name -<br>Name -<br>Name<br>Name | Tips:  1. Present get Revenue (Software pig 100, pig/Hardware,bin) from the manufacturer, do not make any changes, shoose<br>tempsee to appraid. 2. So not pin of the poper when the equipment is apgraded.Othermise the equipment will be stansged. 3. When the appraids is successful, you need to record the matchine and the new formarie will ann. 4. appraids Software and presentances the will be palout 10 securities. 5. sporade GS ping will new about 1 minutes. 6. Sporading regures a very stable retrieval and admises apparent connecting to the timenet. |  |
| ng                                                                  | Suffeene Version: 10000<br>Narrows Version: 0503<br>08 1253700                                                                                                    |  |
|                                                                     | Mod Reset: Van Romt •)<br>File Vac13 re<br>Red 13 re<br>Red 13 re                                                                                                    |  |

Select upgrade program, click"upgrade"。After the upgrade is completed, the device must be restarted.

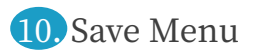

**10.1** Save To Devic

| Dinks .                | CONFIGURATION                                                                                                    |  |
|------------------------|----------------------------------------------------------------------------------------------------|--|
| Band A                 | Save To Drate Load From Device Load Default Config Save To PD Load From PD                                          |  |
| Crappel -              | When you charge the parameter you shoul save configuration, otherwise the new configuration will lost after report, |  |
| Upgrede<br>Save   Load |                                                                                                    |  |
| Date   Time<br>Log     |                                                                                                    |  |
| 8 - S                  | CELEAR COMPS                                                                                                    |  |
|                        | Cliniar surgent configuration Rite. Reboot the device device will enter factory mode.                               |  |
|                        |                                                                                                    |  |

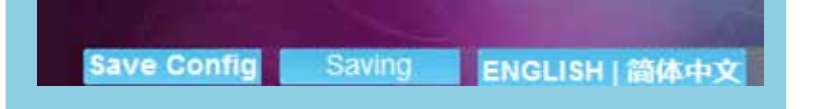

### 10.2 Load From Device

| Adda ( Constant          | CONTRUBATION                                                                                                    |
|--------------------------|----------------------------------------------------------------------------------------------------|
| Land 2.4<br>Program (Nac | Serve To Device Loved From Device Loved Default Comfig Serve To PC Loved From PC                                                                                  |
| Gubut P.<br>Adreses -    | Could balled saved configuration after click the "Nestone" then procee click the "Gave config" button otherwise the "Heatone" parameter<br>wit tool after select. |
| Upgrada                  |                                                                                                    |
| Save   Load              |                                                                                                    |
| Log                      |                                                                                                    |
|                          | CLEAR COMINS                                                                                                    |
|                          |                                                                                                    |
|                          | Cear summit configuration File.Netool the sovike.device will enter factory mode.                                                                                  |

## 10.3 Load Default Config

|                         | Rest Entite Explusive and                                                                                                    |
|-------------------------|----------------------------------------------------------------------------------------------------|
| instanti e              | Tarve To Device Lond Proce Device Lond Default Config. Seven To PC Lond Proce PC                                                                                    |
| Nant +                  | Teri at configuration beam to prised, after clear, the "Factory Get" then peake click the "Save config" batton otherwise the default parameter wit was after rebox. |
| ave (Load<br>use   Time | Trent in                                                                                                    |
|                         | CLEAR COMPA                                                                                                    |
|                         | Case (untert configuration File Befacet the dentile service will estim lackary mode.                                                                                |
|                         |                                                                                                    |

## 10.4 Save To PC

| 200 203 | CONFIGURATION                                                                                                    |
|---------|----------------------------------------------------------------------------------------------------|
| on Mar  | Rave To Device Load Prom Device Load Default Config Rave To PC Load Prom PC                                        |
| •       | Backup current configuration to the local file we suggest to this before set the configuration or update firmwate. |
| ala a   |                                                                                                    |
| Losd    | (Therefore)                                                                                                    |
| Time    |                                                                                                    |
|         | CLEAR COMPO                                                                                                    |
|         |                                                                                                    |
|         | Crear summit configuration File Rebook the device and relate factory mode.                                         |

## 10.5 Load From PC

| Cintar al                                   | Convisues non                                                                                                    |  |
|---------------------------------------------|----------------------------------------------------------------------------------------------------|--|
| and +<br>Ingram Max +                       | Servit's Device Load Prom Device Load Ovfault Centry Servit 75 PC Load Prom PC                                                                                                    |  |
| Upgrefit<br>Enve Load<br>Date   Tane<br>Log | Load the backup tie to restore your configuration.<br>Typ:<br>1. New configuration will replace the old one please backup current configuration before load the if you use a wrong the the<br>mixing many order to not turn of the power while the loading, otherwise the device sell not work.<br>1. Please do not turn of the power while the loading, otherwise the device sell not work.<br>1. Electron 4. House prevents |  |
|                                             | Clark Commo                                                                                                    |  |

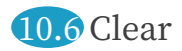

| AND CONTRACTOR | Save To Davice Load From Device Load Default Config Save To PC Load From PC                                         |  |
|----------------|----------------------------------------------------------------------------------------------------|--|
| agener Male +  |                                                                                                    |  |
|                |                                                                                                    |  |
|                | When you change the parameter you showl save configuration unterview the new configuration will keet after retroot. |  |
| grada          |                                                                                                    |  |
| ve (Load       |                                                                                                    |  |
| le   Time      |                                                                                                    |  |
| g              |                                                                                                    |  |
|                | IAR CONPG                                                                                                    |  |
|                |                                                                                                    |  |

### 11. Date/time, No operation, only test

| D9000 HD Encoder |                                                                                                    |
|------------------|----------------------------------------------------------------------------------------------------|
|                  | Bave Config ENGLISH   Mither                                                                                                    |
| Device +         | CATE   TIME                                                                                                    |
| Band +           |                                                                                                    |
| Program Mux +    | 1970-91-01 20:49-14                                                                                                    |
| Output +         | International Control of Control Control Contr |
| Advance in       | NTP Server 2                                                                                                    |
| Unormalia        | NTP Berver 3.                                                                                                    |
| Save   Load      | NTP Server 4:                                                                                                    |
| Date   Time      | NTP Server 6:                                                                                                    |
| Log              |                                                                                                    |
|                  | Set NIP Update from browser                                                                                                    |

12. State information monitoring, No operation, only test

| D9000 HD Encoder                                                                                         | Rest Conference                                                                                                    |  |
|----------------------------------------------------------------------------------------------------|----------------------------------------------------------------------------------------------------|--|
| Bermer P<br>Read P<br>Program Max 4<br>Drived<br>Antonia<br>Upgrade<br>Save   Lood<br>Date   Time<br>Log | LOG           Image: Second log: Image: Image: Imag |  |

**13.** Quick Save, Switching between Chinese and English.

D9000 HD Encoder

In the this area, click"Save Config", Save parameters quickly。click"ENGLISH", LCD display、WEB display to English, click"简体中文", LCD display、WEB display to Chinese。

Tips: After the device parameter is modified, it must be saved so as not to set the device parameter again after the power is off

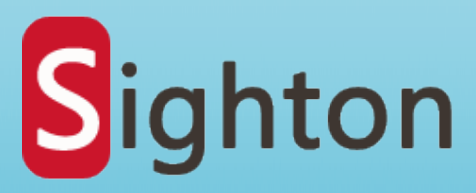

# Professional supplier of digital front-end system development and sales

Skype:fredasighton Website:www.sightondvb.com Tel:+86-28-877790251;+86-18602827972 Address: No.12, Shuangling Road, Chengdu City, Sichuan Province, China.